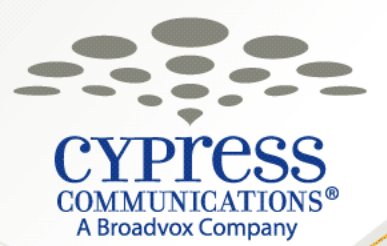

# StreamWIDE Voicemail

**Migration Training** 

Please Dial In, 800-811-8709, Access Code 0138#

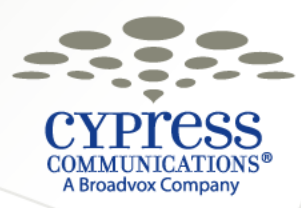

# **Migration**

- Your voicemail was migrated over to the new StreamWIDE Platform.
- Instructions for setting up your new mailbox were emailed to you before the migration.

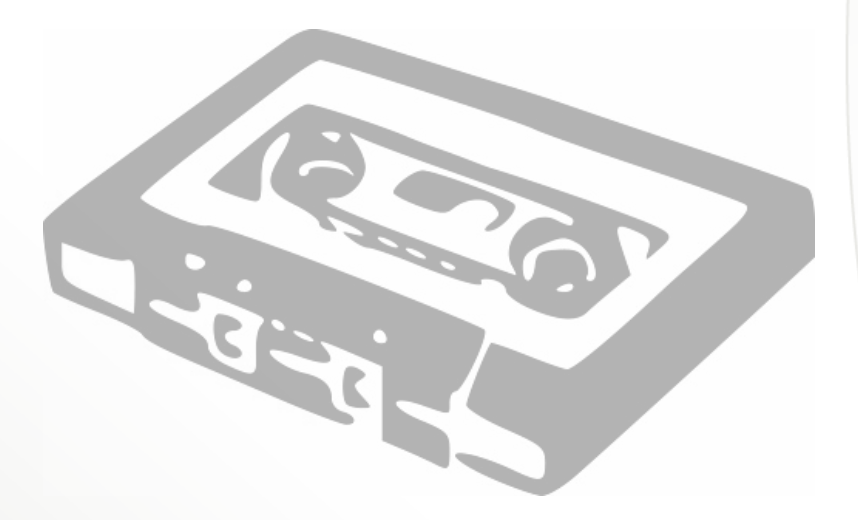

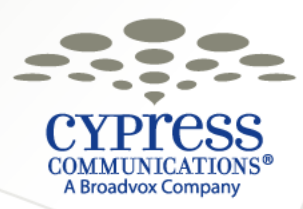

# What's Changed?

- StreamWIDE is a geographically redundant voicemail system that allows for more stability then the previous system.
- The Telephone User Interface (TUI) has slightly changed to help simplify the menus and the voice has been updated.
- When accessing your voicemail from another phone, the phone number you use will remain the same but your mailbox number is now your 10-digit phone number.
- When forwarding messages to other users you will need to use the10-digit phone number.
- The Web Portal URL has changed to <a href="http://um.c4voicemail.com">http://um.c4voicemail.com</a> and the portal itself has been updated to make it easier to navigate.
- If you check your Voicemail via a dedicated folder in your mail client (IMAP), you will need to update your settings.

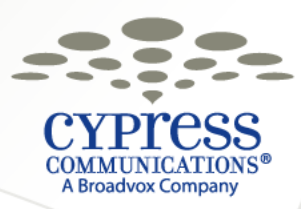

## **Telephone User Interface (TUI) Menu**

| Main Menu                |       |  |  |  |  |  |
|--------------------------|-------|--|--|--|--|--|
|                          | Press |  |  |  |  |  |
| Listen to saved messages | 1     |  |  |  |  |  |
| Leave a message          | 2     |  |  |  |  |  |
| Modify Greetings Menu    | 3     |  |  |  |  |  |
| Change personal options  | 4     |  |  |  |  |  |
| To exit                  | *     |  |  |  |  |  |

| Messages - 1               |       | Leave Message - 2             |       | Modify Greetings Menu- 3     |     | Personal Options - 4      |        |
|----------------------------|-------|-------------------------------|-------|------------------------------|-----|---------------------------|--------|
|                            | Press |                               | Press | Pr                           | ess |                           | Press  |
| Play new messages          | 1     | Record to a number            | 1     | Record personal greeting     | 1   | Access code               | 2      |
| Replay this message        | 2     | Record to a distribution list | 2     | Record secondary greeting    | 2   | Distribution lists        | 3      |
| Listen to next message     | 3     |                               |       | Record your name             | 3   | Greeting menu             | 4      |
| Reply to this message      | 4     | When recording:               |       | Enable/Disable name greeting | 5   | Message notification      | 7      |
| Call the sender            | 5     | To end recording              | #     | Enable/Disable secondary     |     | Message order             | 8      |
| Forward this message       | 6     | To erase and rerecord         | 1     | areetina                     | 6   | Date/Time Caller informat | tion 9 |
| Delete this message        | 7     | To review recording           | 2     | 5 5                          |     |                           |        |
| Save this message          | 9     | To send message               | 3     | When recordina:              |     | Return to main menu       | *      |
| Skip this message          | #     |                               |       | To end recoding              | #   |                           |        |
| Listen to previous message | 11    | Return to main menu           | *     | To rerecord                  | 1   |                           |        |
|                            |       |                               |       | To listen                    | 2   |                           |        |
| Rewind                     | *1    |                               |       | To accept                    | #   |                           |        |
| Pause message              | *2    |                               |       |                              |     |                           |        |
| Fast forward               | *3    |                               |       | Return to main menu          | *   |                           |        |
|                            |       |                               |       |                              |     |                           |        |
| Return to main menu        | *     |                               |       |                              |     |                           |        |

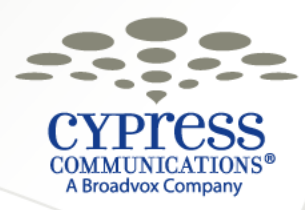

## **Voicemail Web Portal**

#### um.c4voicemail.co

- 1. Start your Web browser, enter th above website address.
- 2. Enter your User Name and Password.

| oicemail.com                                                                     | CYPPICESS<br>COMMUNICATIONS*<br>A Broadvox Company                        | CYPRESS messaging                                                                                      |
|----------------------------------------------------------------------------------|---------------------------------------------------------------------------|----------------------------------------------------------------------------------------------------|
| your Web<br>ser, enter the<br>e website<br>ess.<br>r your User<br>e and<br>word. | Cypress Messaging Authentication Welcome to the Cypress Messaging user if | Default Username & Password<br>Username: [10-digit number]<br>Password: [Last 4-digits]+99<br>Attrace. |
| <b>Note</b> : If you have<br>the same, but you                                   | e logged into the porta<br>ur username will now                           | I before, your password will remain be your 10-digit phone number.                                     |

6

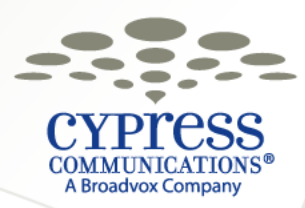

### **Listening to New Messages**

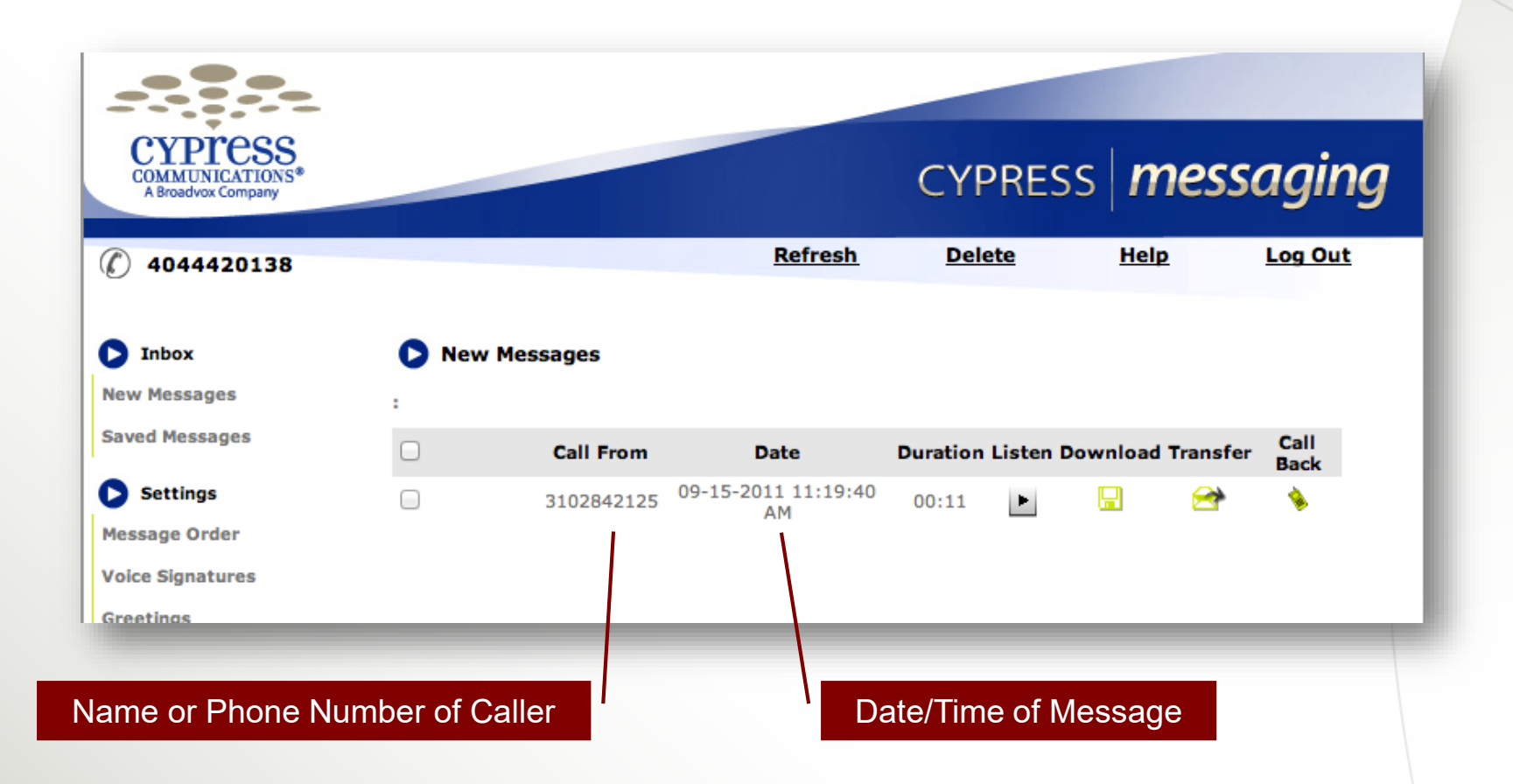

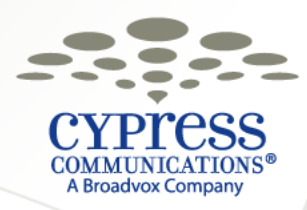

# Demonstration

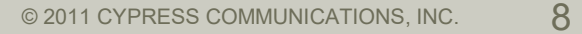

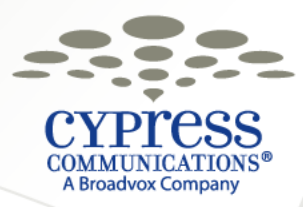

## **Updating Your IMAP Account Settings**

- If you have a dedicated folder in your email client that you use to listen to and delete voicemail messages, you will need to update that account.
- New settings:
  - Incoming Server Name: imap.c4voicemail.com
  - Username: [10-digit phone number]

**Note**: Your password has not change and was migrated over to StreamWIDE.

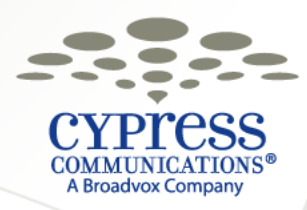

# **Demonstration**

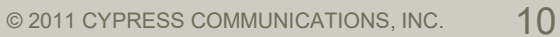

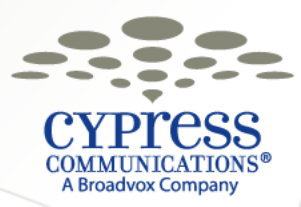

# **Getting Help**

- All documentation is available at <a href="http://cypresscom.net/C2">http://cypresscom.net/C2</a>
- If you have specific questions regarding your account and migrations, you can email those questions to <u>StreamWIDEMigration@cypresscom.net</u>.
- Customer Support
  - 888.528.1788
  - http://cypressconnection.net

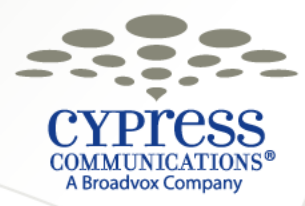

# **Thank You!**

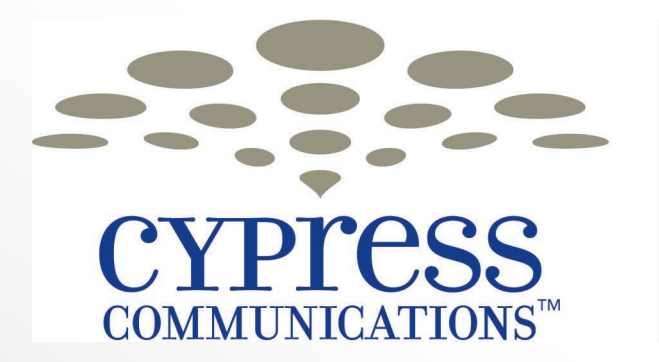

making communications easy.